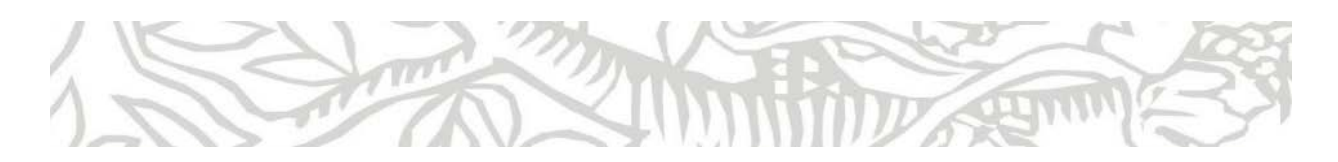

## Embase 시작하기

## 1.접속방법

1) 경북대학교 기관 IP 대역에서 www.embase.com에 바로 접속합니다.

2) 경북대학교 중앙도서관에 로그인 후 홈>전자자원검색>학술 DB>국외>Embase 바로가기 클릭.

## 2. 개인계정 설정방법

반출(export)기능 및 개인 검색 저장등 개인용 서비스를 원활히 사용할 수 있도록 embase의 개인계 정이 없는 경우 사용자 프로필을 만들어 주세요.

1) www.embase.com 접속

- 2) 오른쪽 상단 부분의 Sign In을 클릭합니다.
- 3) 반드시 기관 이메일 주소를 입력을 하고, Continue를 클릭합니다.

| ELSEVIER |                                          |  |  |  |  |  |  |  |
|----------|------------------------------------------|--|--|--|--|--|--|--|
|          | Welcome                                  |  |  |  |  |  |  |  |
|          | Enter your email to continue with Embase |  |  |  |  |  |  |  |
| Email    |                                          |  |  |  |  |  |  |  |
|          | Continue                                 |  |  |  |  |  |  |  |
|          | Sign in via your institution             |  |  |  |  |  |  |  |

4) Register의 내용을 입력하고 Sign in시 이메일 주소와 비번을 이용합니다.

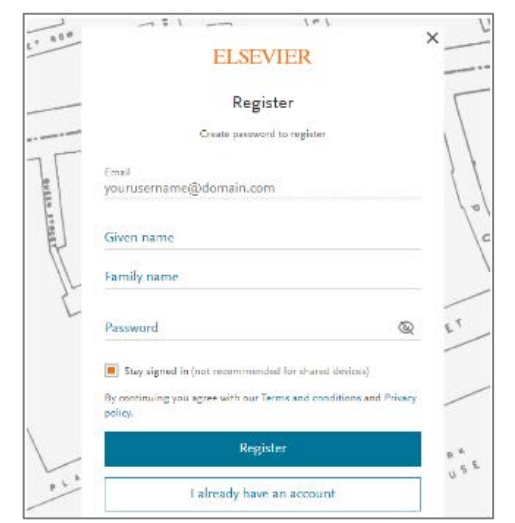

비밀번호는 대문자, 소문자, 특수기호가 들어가게 하여 최소 8문자 이상으로 설정합니다.

Register를 마치고 Sign In을 하고 Embase를 활용합니다.

## 3. Embase 사용정보

1) 도서관 홈페이지의 Embase의 이용자 가이드를 참고합니다.

2) Embase 접속후 오른쪽 상단 부분의 ⑦ 표시를 클릭하면 이용을 위한 동영상부터 자주 묻는 질문에 대한 답변을 확인할 수 있습니다.

| Embase       |      |           |                |          |      |         |        |                      |  | Emtree | Journals | Results | My tools | 0 | 劎                | Sign in |
|--------------|------|-----------|----------------|----------|------|---------|--------|----------------------|--|--------|----------|---------|----------|---|------------------|---------|
| Quick Search |      |           |                |          |      |         |        |                      |  |        |          |         |          |   | <mark>ල</mark> 연 | 이 선택 ▼  |
| Quick        | PICO | PV Wizard | Medical device | Advanced | Drug | Disease | Device | Citation information |  |        |          |         |          |   |                  |         |

3) <u>이곳</u>을 클릭하시면, 추가 정보를 얻을 수 있습니다.

4) 추가 도움이 필요한 경우 한국 오피스 담당자에게 연락합니다.

홍희정 Senior Solution Manager/a.hong@elsevier.com / T. 02-6714-3116

김세진 Customer Consultant/ s.kim.2@elsevier.com/ T. 02-6714-3134

-이상-